## KinderConnect – Reset Password using Email Address

Occasionally, an **Operator** might forget his/her password. If an email address is already registered in KinderConnect, the system automatically selects the *Email Address* method to reset. From the **Login** page:

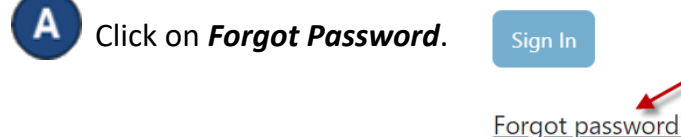

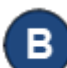

Enter your Username and press Retrieve Secret Question.

| Reset Password                                                     |  |  |  |  |
|--------------------------------------------------------------------|--|--|--|--|
| Please enter your username so we can retrieve your Secret Question |  |  |  |  |
| Username:                                                          |  |  |  |  |
| Username                                                           |  |  |  |  |
| Retrieve Secret Question                                           |  |  |  |  |
| <u>Return to login page</u>                                        |  |  |  |  |

С

The system displays the Secret Question you selected during registration. In the space provided, enter the answer to your Secret Question. Press **Validate Secret Question**.

| Reset Pass                   | sword                |
|------------------------------|----------------------|
| What is the first name of yo | our spouse's father? |
| Answer                       |                      |
| Answer                       |                      |
| Validate Secret Questio      | n                    |
| <u>Return to login page</u>  |                      |

D Enter your new **Password** which must adhere to the requirements set up by your System Administrator regarding the length, number of characters, digits, lower case and upper case, etc. Note that the system prevents operators from using any of their previous four passwords.

| Reset Password                                                                                                    |                       |  |  |  |
|----------------------------------------------------------------------------------------------------|-----------------------|--|--|--|
| Please enter a new password                                                                                                    |                       |  |  |  |
| <ul><li>Password length must be between 7 and 15 charactering</li><li>Password must contain the required amount of dig</li></ul> | ters long.<br>jits: 1 |  |  |  |
| Password                                                                                                    |                       |  |  |  |
| Password                                                                                                    |                       |  |  |  |
| Confirm Password                                                                                                    |                       |  |  |  |
| Confirm Password                                                                                                    |                       |  |  |  |
| Secret Question                                                                                                    |                       |  |  |  |
| What is the first name of your spo $~~\checkmark~$                                                                               |                       |  |  |  |
| Answer                                                                                                    |                       |  |  |  |
| John                                                                                                    |                       |  |  |  |
| Reset Password                                                                                                    |                       |  |  |  |
| <u></u>                                                                                                    |                       |  |  |  |

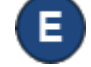

Enter again in the Verify Password field.

Press Reset Password.